## Grove - TDS Sensor

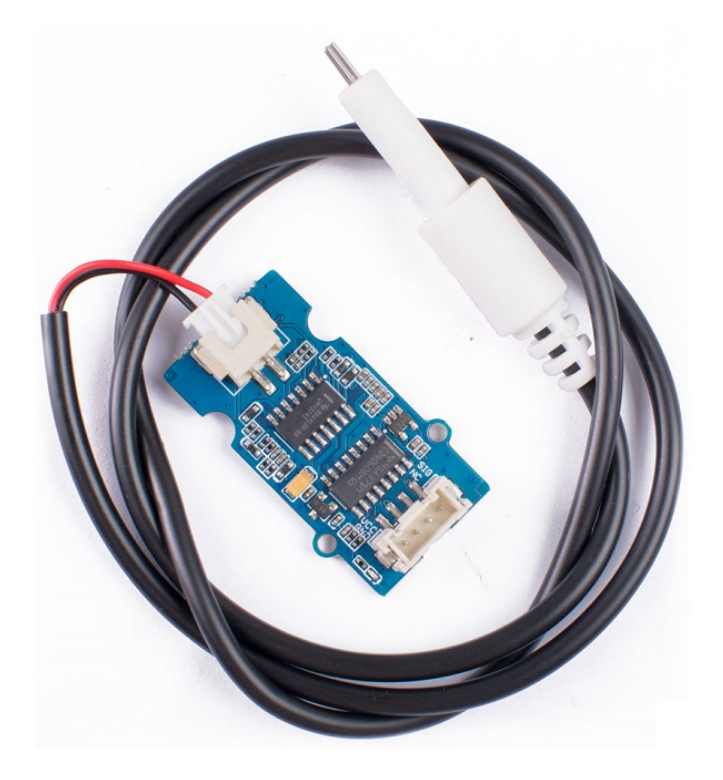

The Grove - TDS Sensor detects the Total Dissolved Solids (TDS) levels in the water which can be used to indicate the water quality. The Grove - TDS Sensor can be applied in water quality applications such as TDS meter, well water, aquarium, hydroponics, etc.

It supports 3.3 / 5V input voltage and 0 ~ 2.3V Output Voltage making it easy to be compatible with all Arduino Boards. The sensor

also provides a waterproof probe, making the testing process much easier to handle.

# Get One Now 📜

[https://www.seeedstudio.com/Grove-TDS-Sensor-p-4400.html]

## Feature

- Analog Signal, easy to implement
- Support 3.3 / 5V Input Voltage
- Good Arduino Compatibility, where 0 ~ 2.3V Output Voltage can be easily implemented in 3.3 / 5V control system
- Waterproof TDS Probe

## Specification

| Parameter             | Value                       |
|-----------------------|-----------------------------|
| Input voltage         | 3.3V / 5V                   |
| Output Voltage        | 0 ~ 2.3V                    |
| Working Current       | 3 ~ 6 mA                    |
| TDS Measurement Range | 0 ~ 1000ppm                 |
| Connection Interface  | Grove 4-Pin / XHB 2.54mm 2P |
| Interface             | Analog                      |
| Cable Length          | 60cm                        |
| Connection Interface  | XHB 2.54mm 2P               |

## Hardware Overview

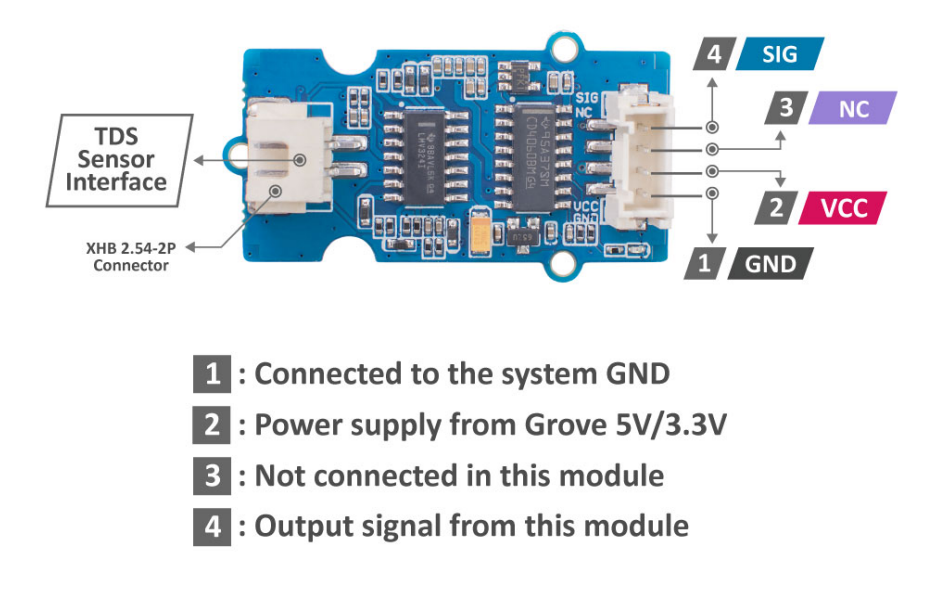

[https://files.seeedstudio.com/wiki/Grove-TDS-Sensor/img/Hardware-overview.jpeg]

## Platforms Supported

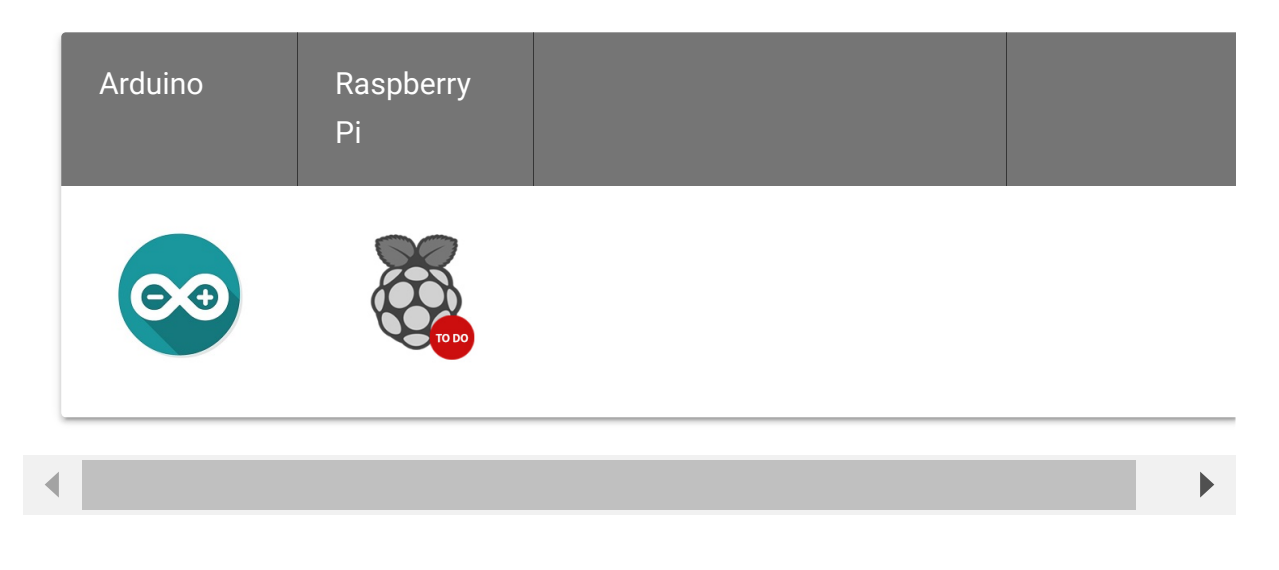

## Getting Started

Play With Arduino

### **Materials required**

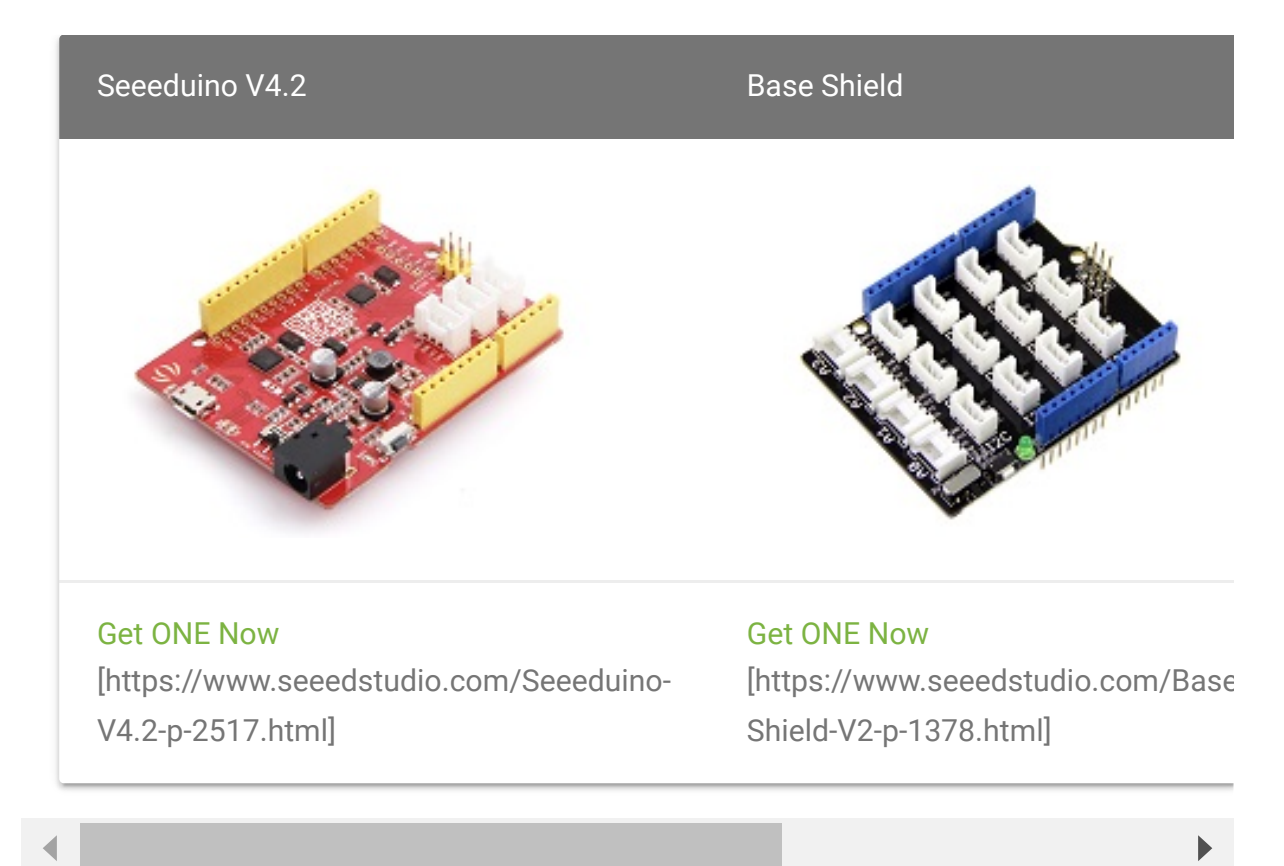

In addition, you can consider our new Seeeduino Lotus M0+ [https://www.seeedstudio.com/Seeeduino-Lotus-Cortex-M0-p-2896.html], which is equivalent to the combination of Seeeduino V4.2 and Baseshield.

### **Hardware Connection**

- **Step 1.** Plug Grove TDS Sensor to **A0** port of Grove Base Shield.
- Step 2. Plug Grove Base Shield into Seeeduino.
- **Step 3.** Connect Seeeduino to a PC via a USB cable.

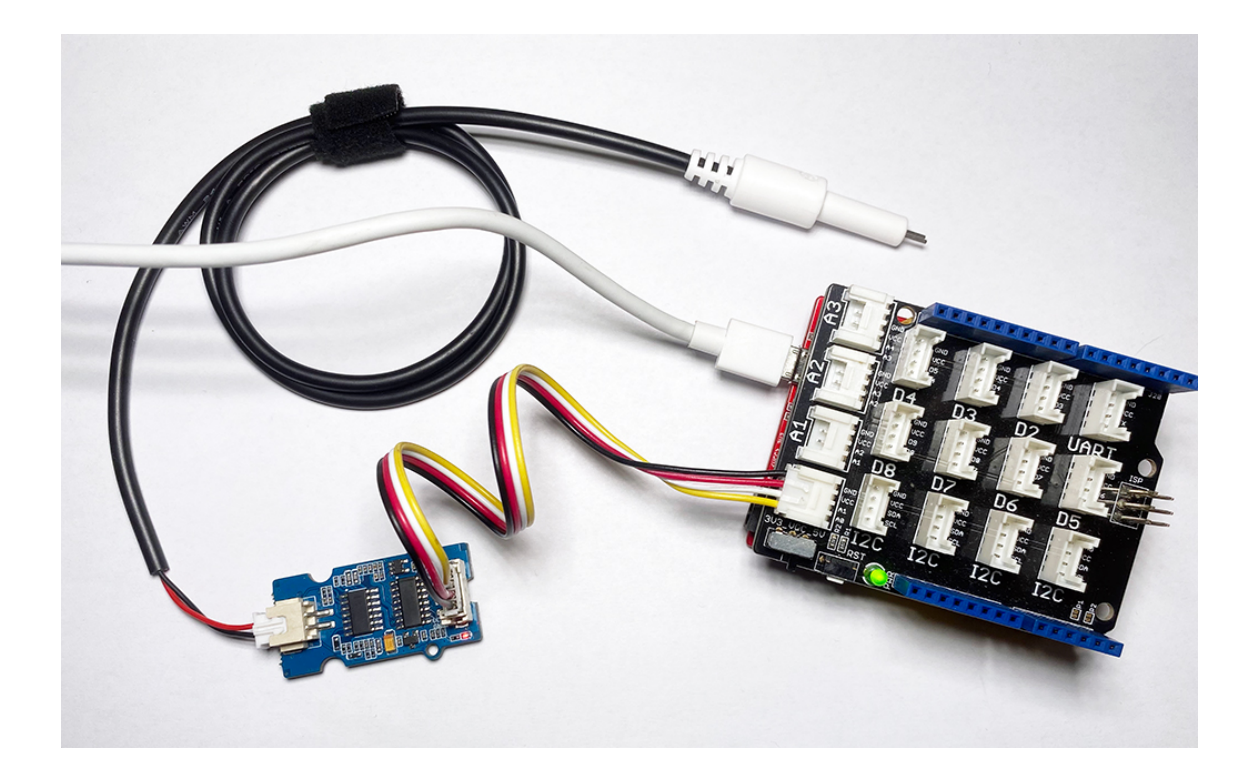

#### Software

4

Attention If this is the first time you work with Arduino, we strongly recommend you to see Getting Started with Arduino [https://wiki.seeedstudio.com/Getting\_Started\_with\_Arduino/] before the start.

• **Step 1.** Open the Arduino IDE and create a new file, then copy the following code into the new file.

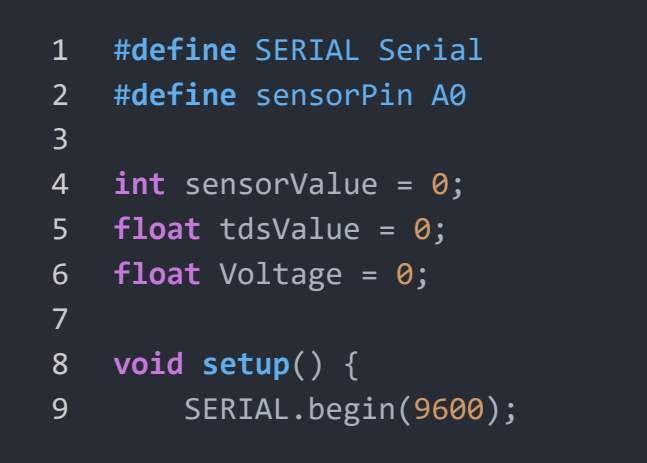

Ū

| 10 | }                                                                |
|----|------------------------------------------------------------------|
| 11 | <pre>void loop() {</pre>                                         |
| 12 | <pre>sensorValue = analogRead(sensorPin);</pre>                  |
| 13 | Voltage = sensorValue*5/1024.0; //Convert analog rea             |
| 14 | <pre>tdsValue=(133.42/Voltage*Voltage*Voltage - 255.86*Vol</pre> |
| 15 | <pre>SERIAL.print("TDS Value = ");</pre>                         |
| 16 | <pre>SERIAL.print(tdsValue);</pre>                               |
| 17 | <pre>SERIAL.println(" ppm");</pre>                               |
| 18 | delay(1000);                                                     |
| 19 | }                                                                |
|    |                                                                  |

• **Step 3.** Upload the demo. If you do not know how to upload the code, please check How to upload code

[https://wiki.seeedstudio.com/Upload\_Code/].

- Step 4. Open the Serial Monitor of Arduino IDE by click Tool-> Serial Monitor. Or tap the Ctrl+Shift+M key at the same time. Set the baud rate to 9600.
- Step 5. The result should be like this when the probe is in water:

|                                                                                                    | /dev/cu.usbmodem141401                   |
|----------------------------------------------------------------------------------------------------|------------------------------------------|
|                                                                                                    | Send                                     |
| TDS Value = 0.00 ppm<br>TDS Value = 0.00 ppm<br>TDS Value = 0.00 ppm<br>TDS Value = 0.00 ppm<br>TDS Value = 0.00 ppm<br>TDS Value = 0.00 ppm<br>TDS Value = 0.00 ppm<br>TDS Value = 0.00 ppm<br>TDS Value = 0.05 ppm<br>TDS Value = 123.51 ppm<br>TDS Value = 125.31 ppm<br>TDS Value = 125.31 ppm<br>TDS Value = 14.51 ppm<br>TDS Value = 137.80 ppm<br>TDS Value = 172.81 ppm<br>TDS Value = 62.19 ppm<br>TDS Value = 61.19 ppm |                                          |
| TDS Value = 141.34 ppm                                                                                                    |                                          |
| ✓ Autoscroll □ Show timestamp                                                                                                    | No line ending   9600 baud  Clear output |

### Play With Raspberry Pi

### **Materials required**

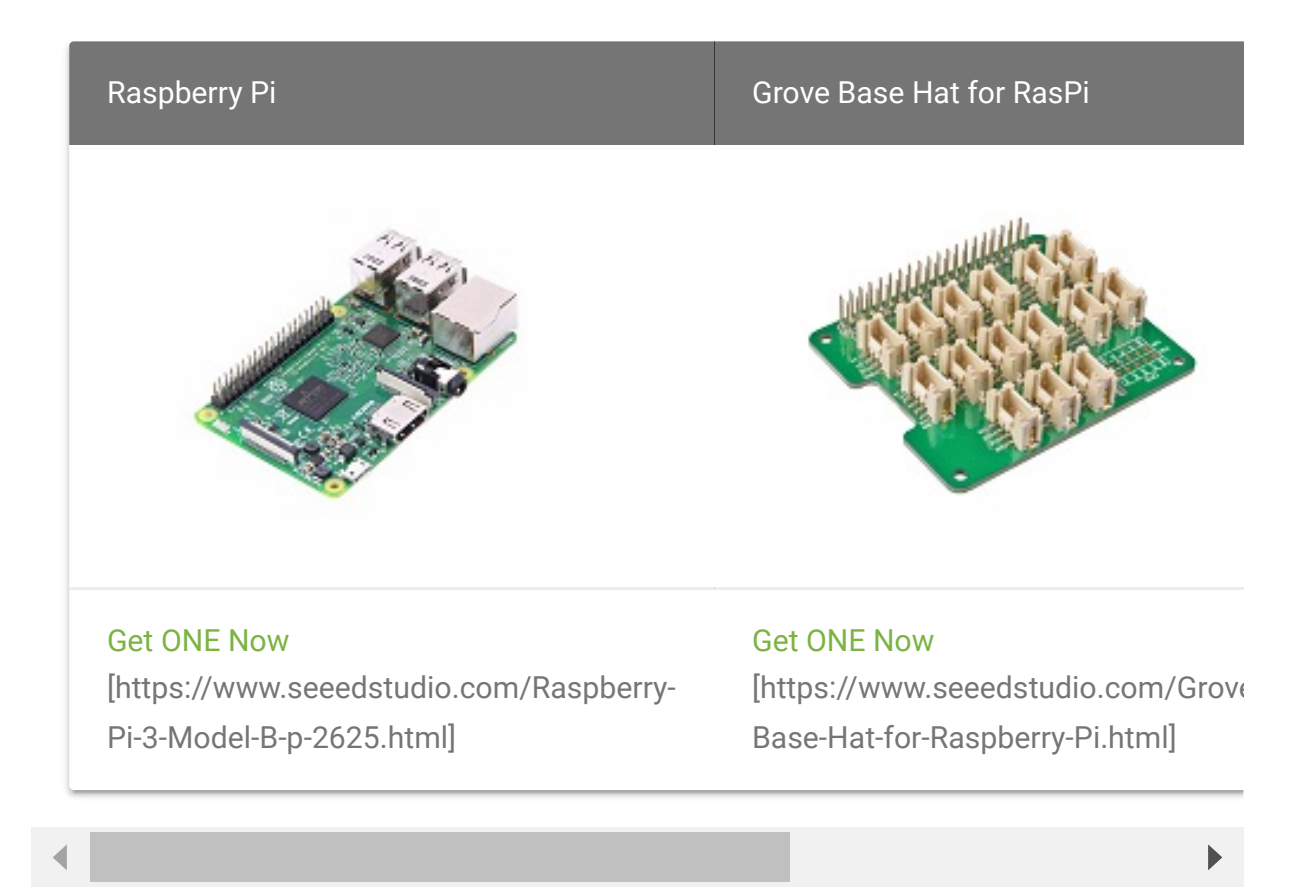

- Step 2. Plug the Grove Base Hat into Raspberry Pi.
- Step 3. Connect the Grove TDS sensor to port A0 of the Base Hat.

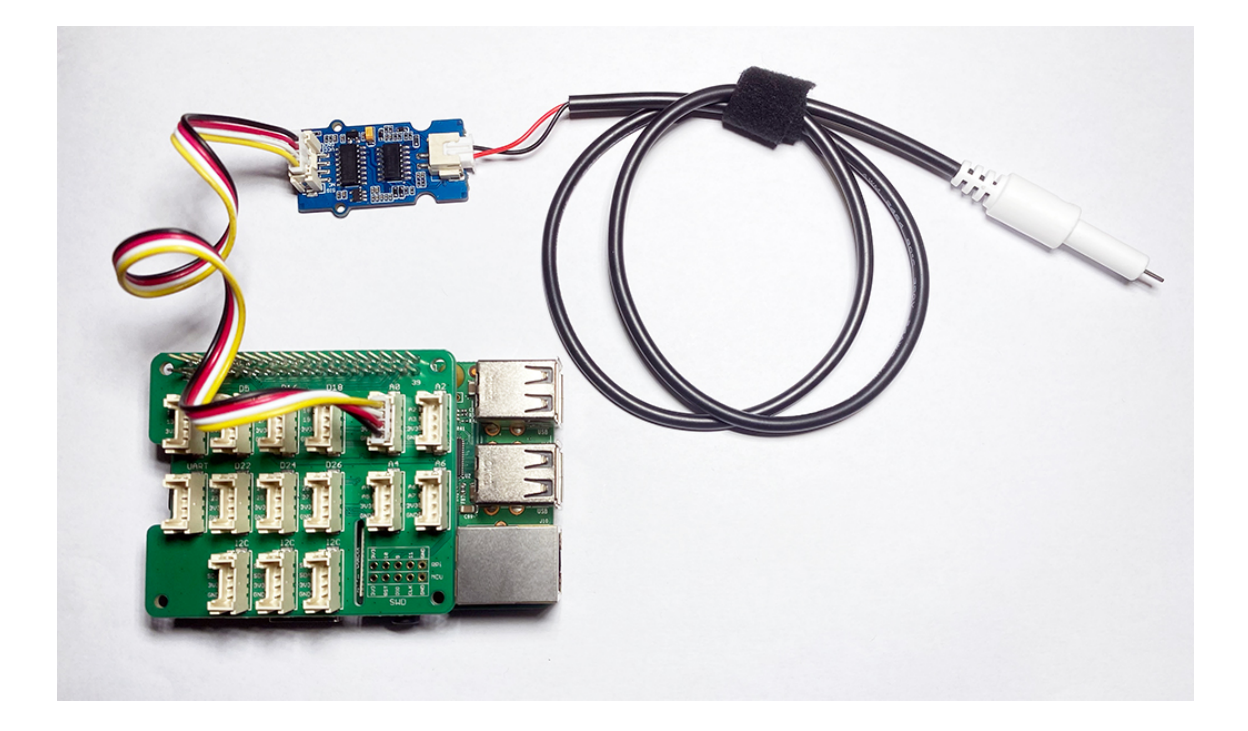

• Step 4. Connect the Raspberry Pi to PC through USB cable.

#### Software

- Step 1. Follow Setting Software
   [https://wiki.seeedstudio.com/Grove\_Base\_Hat\_for\_Raspberry\_
   Pi/#installation] to configure the development environment.
- **Step 2.** Download the source file by cloning the grove python library.

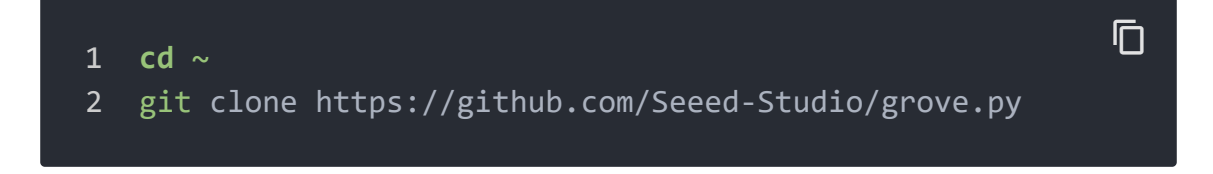

• Step 3. Execute below commands to create the python code.

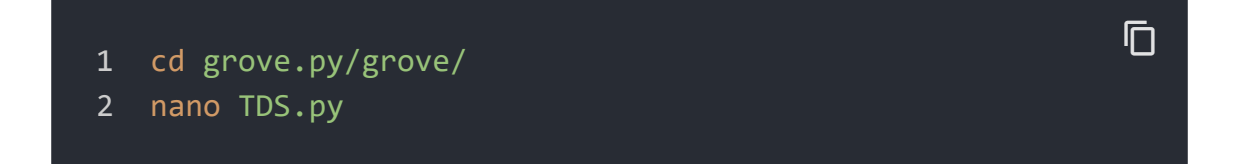

• Step 4. Copy the following code into the file:

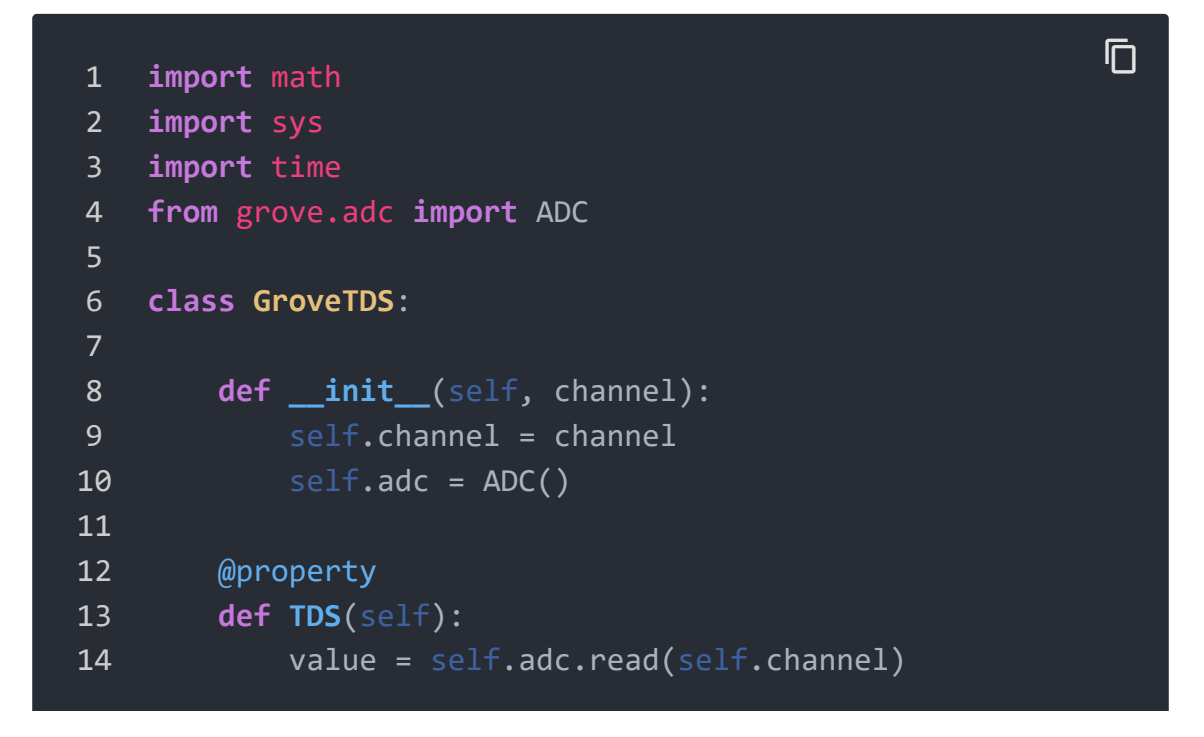

```
15
            if value != 0:
                voltage = value*5/1024.0
16
17
                tdsValue = (133.42/voltage*voltage*voltage-2)
18
                return tdsValue
19
            else:
20
                return 0
21
22
    Grove = GroveTDS
23
   def main():
24
25
        if len(sys.argv) < 2:</pre>
            print('Usage: {} adc_channel'.format(sys.argv[0]
26
27
            sys.exit(1)
28
29
        sensor = GroveTDS(int(sys.argv[1]))
30
        print('Detecting TDS...')
31
32
        while True:
33
            print('TDS Value: {0}'.format(sensor.TDS))
34
            time.sleep(1)
35
36 if __name__ == '__main__':
        main()
37
```

- Step 5. Use Ctrl+O to save and Ctrl+X to quit.
- Step 6. Run the following to execute:

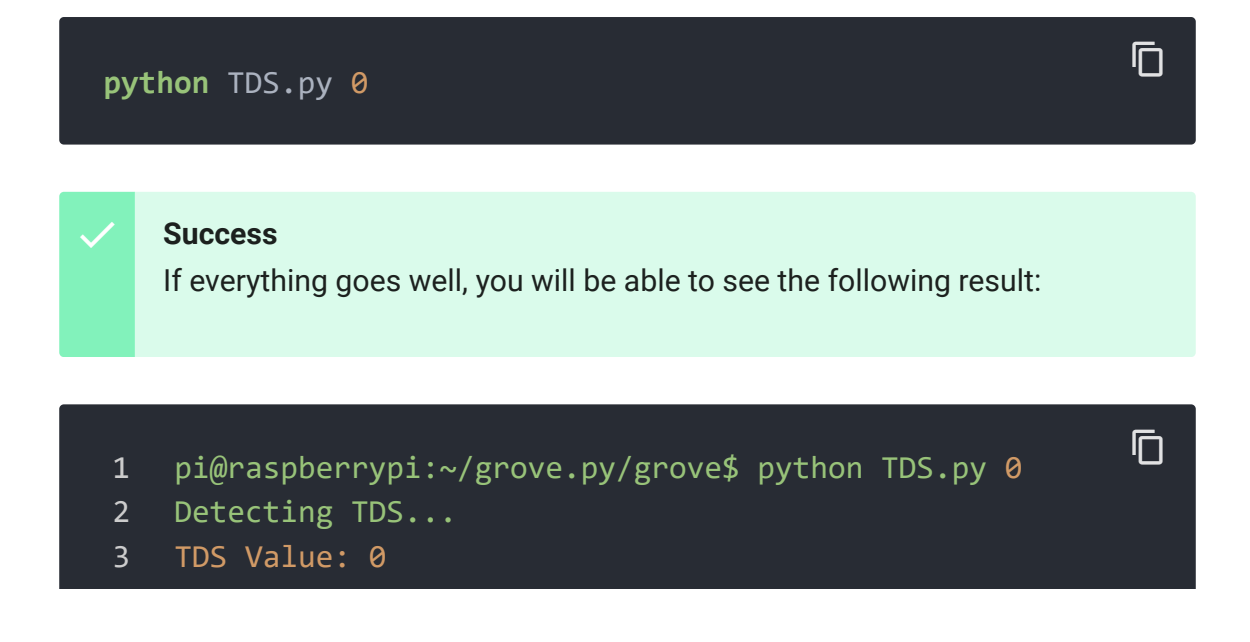

| 4  | TDS Value: | 0             |
|----|------------|---------------|
| 5  | TDS Value: | 0             |
| 6  | TDS Value: | 0             |
| 7  | TDS Value: | 2.41591963768 |
| 8  | TDS Value: | 28.5884239197 |
| 9  | TDS Value: | 33.2677587509 |
| 10 | TDS Value: | 30.9311414242 |
| 11 | TDS Value: | 30.9311414242 |
|    |            |               |

## FAQ

**Q1#** Limitations of Grove - TDS Sensor/Meter For Water Quality (Total Dissolved Solids)?

A1: Limitations are as followed:

- The Waterproof TDS probe cannot be used in water above 70°C.
- The sensor cannot be used to measure flowing water.
- The sensor cannot be used to measure water with high pollution concentration.
- The Grove sensor itself is not waterproof.

## Schematic Online Viewer

### Resources

- [ZIP] Grove TDS Sensor/Meter For Water Quality (Total Dissolved Solids) Schematic file [https://files.seeedstudio.com/wiki/Grove-TDS-Sensor/res/Grove-TDS-Sensor-v1.0.zip]
- [PDF] LMV324 Datasheet
   [https://files.seeedstudio.com/wiki/Grove-TDS-Sensor/res/LMV324-Datasheet.pdf]

### • [PDF] CD4060BM Datasheet

[https://files.seeedstudio.com/wiki/Grove-TDS-Sensor/res/CD4060BM-Datasheet.pdf]

## Tech Support

### Please submit any technical issue into our forum

[https://forum.seeedstudio.com/]

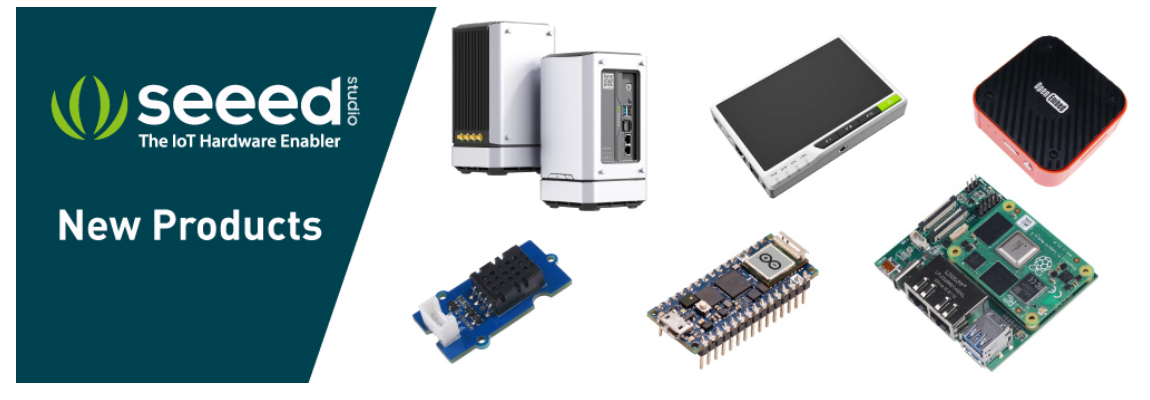

[https://www.seeedstudio.com/act-4.html? utm\_source=wiki&utm\_medium=wikibanner&utm\_campaign=newpr oducts]